# **WORKSTATION BACKUP**

Your LaCie professional server makes it easy to configure automated backups for workstations on the network. Automated backups run twice a day though you may start a manual backup at any time using the server Dashboard.

## CONFIGURING THE WORKSTATION BACKUP

Once a computer has been connected to the LaCie server, you may configure the backup using the Dashboard:

- 1. Launch the Dashboard from a Windows workstation on the same network as your LaCie server. **Start > All Programs > Windows Home Server 2011/Windows Storage Server 2008 R2 > Windows Home Server 2011 Dashboard/Windows Storage Server 2008 R2 Dashboard**
- 2. Select the **Computers and Backup** tab. In this example, the backup has not been configured yet.

| Home Users Computers and Backup Status Alerts Mikes7-PC Tasks                                                                                                    | Server 2008 R2 |  |  |  |  |  |
|----------------------------------------------------------------------------------------------------|----------------|--|--|--|--|--|
| Home     Users     Computers<br>and Backup     Server Folders<br>and Hard Drives     Add-Ins     LaCle       Image: Name     Status     Description     Backup status     Alerts     Mikes7-PC Tasks       Computers     Image: Server settings     Image: Server settings     Image: Server settings | 5big Office+   |  |  |  |  |  |
| Name         Status         Description         Backup status         Alerts         Mikes7-PC Tasks           Computers                                                                                                    |                |  |  |  |  |  |
| Name         Status         Description         Backup status         Alerts         Mikes7-PC Tasks           Computers                                                                                                    | 😢 Help 🔻       |  |  |  |  |  |
| Computers                                                                                                    |                |  |  |  |  |  |
| / View the compliter properties                                                                                                    |                |  |  |  |  |  |
| Mikes7-PC Online Virtual Not set up No alerts                                                                                                    |                |  |  |  |  |  |
| 🕞 WORKSTATIONI Offline win7 vm Set up No alerts 🐌 Restore files or folders for the co                                                                                                    | omputer        |  |  |  |  |  |
| Server SbigOfficePlus Online My storage server Successful No alerts Set up Backup for this computer                                                                                                    |                |  |  |  |  |  |
| Computers and Backup Tasks                                                                                                    |                |  |  |  |  |  |
| ☑ Additional client computer back                                                                                                    | up tasks       |  |  |  |  |  |
| 8 Change the server password                                                                                                    |                |  |  |  |  |  |
| How do I connect computers to t<br>server?                                                                                                    | the            |  |  |  |  |  |
|                                                                                                    |                |  |  |  |  |  |
| Mikes7-PC                                                                                                    |                |  |  |  |  |  |
| General information about this computer                                                                                                    |                |  |  |  |  |  |
| Operating System: Windows 7 Ultimate                                                                                                    |                |  |  |  |  |  |
| System type: 32-bit Operating System                                                                                                    |                |  |  |  |  |  |
|                                                                                                    |                |  |  |  |  |  |
|                                                                                                    |                |  |  |  |  |  |
|                                                                                                    |                |  |  |  |  |  |
| 3 Items                                                                                                    |                |  |  |  |  |  |

| 🔣 Windows Storage Se                             | rver 2008 R2 Dashb                  | oard                                |                                  |                        |                                                                                                    |
|--------------------------------------------------|-------------------------------------|-------------------------------------|----------------------------------|------------------------|----------------------------------------------------------------------------------------------------|
| Home                                             | Users                               | Computers Servi<br>and Backup and H | er Folders<br>and Drives Add-Ins | LaCie                  | Windows Storage Server 2008 R2<br>Essentials                                                                                                    |
|                                                  |                                     |                                     |                                  |                        | 🥑 No alerts 🛛 🌼 Server settings 🕡 Help 👻                                                                                                    |
| Name                                             | Status                              | Description                         | Backup status                    | Alerts                 | Mikes7-PC Tasks                                                                                                    |
| Computers<br>Mikes7-PC<br>WORKSTATION1<br>Server | Online<br>Offline                   | Virtual<br>win7 vm                  | Not set up<br>Set up             | No alerts<br>No alerts | <ul> <li>View the computer properties</li> <li>Restore files or folders for the computer</li> <li>Charles Desires for this computer</li> </ul>         |
| 5bigOfficePlus                                   | Online                              | My storage server                   | Successful                       | No alerts              | <ul> <li>Set up Backup for this computer</li> <li>Remove the computer</li> <li>Computers and Backup Tasks</li> </ul>                                   |
|                                                  |                                     |                                     |                                  |                        | <ul> <li>✓ Additional client computer backup tasks</li> <li>⊗ Change the server password</li> <li>Wow do I connect computers to the server?</li> </ul> |
| 🌺 Mikes7-PC                                      |                                     |                                     |                                  |                        |                                                                                                    |
| General information                              | about this comput                   | er                                  |                                  |                        |                                                                                                    |
| Operating System: Win<br>System type: 32-bit Op  | ndows 7 Ultimate<br>berating System |                                     |                                  |                        |                                                                                                    |
| 3 Items                                          |                                     |                                     |                                  |                        |                                                                                                    |

3. Right-click on the computer to select **Set up Backup for this computer**.

| Home Likers Server Folders Add-ins LaCie                                                                  | age Server 2008 R2 |
|----------------------------------------------------------------------------------------------------|--------------------|
| and Backup and Hard Drives Date to the                                                                    | COD Sbig Office+   |
| 🖉 No alerts 🛛 🆓 Server setti                                                                              | ings 🕡 Help 🔸      |
| Name Status Description Backup status Alerts Mikes7-PC Tasks                                              |                    |
| Computers                                                                                                 |                    |
| Mikes7-PC Online Virtual Memory No. alerts                                                                | 13                 |
| 🖟 WORKSTATION1 Offline win7 vn 🗠 view the computer properties No alerts 🔯 Restore files or folders for th | he computer        |
| Server Bestore files or folders for the computer                                                          |                    |
| SbigOfficePlus Online My stor Set up Backup for this computer No alerts Set up backup for this computer   | uter               |
| Remove the computer                                                                                       |                    |
|                                                                                                    |                    |
| Computers and Backup Tasks                                                                                |                    |
| Z Additional client computer l                                                                            | backup tasks       |
| 8 Change the server password                                                                              | t l                |
| How do I connect computer server?                                                                         | s to the           |
|                                                                                                    |                    |
|                                                                                                    |                    |
| Mikes7-PC                                                                                                 |                    |
| General information about this computer                                                                   |                    |
| Operating System: Windows 7 Ultimate                                                                      |                    |
| System type: 32-bit Operating System                                                                      |                    |
|                                                                                                    |                    |
|                                                                                                    |                    |
|                                                                                                    |                    |
|                                                                                                    |                    |

4. Select the backup option for your workstation. LaCie recommends backups that include all files and folders.

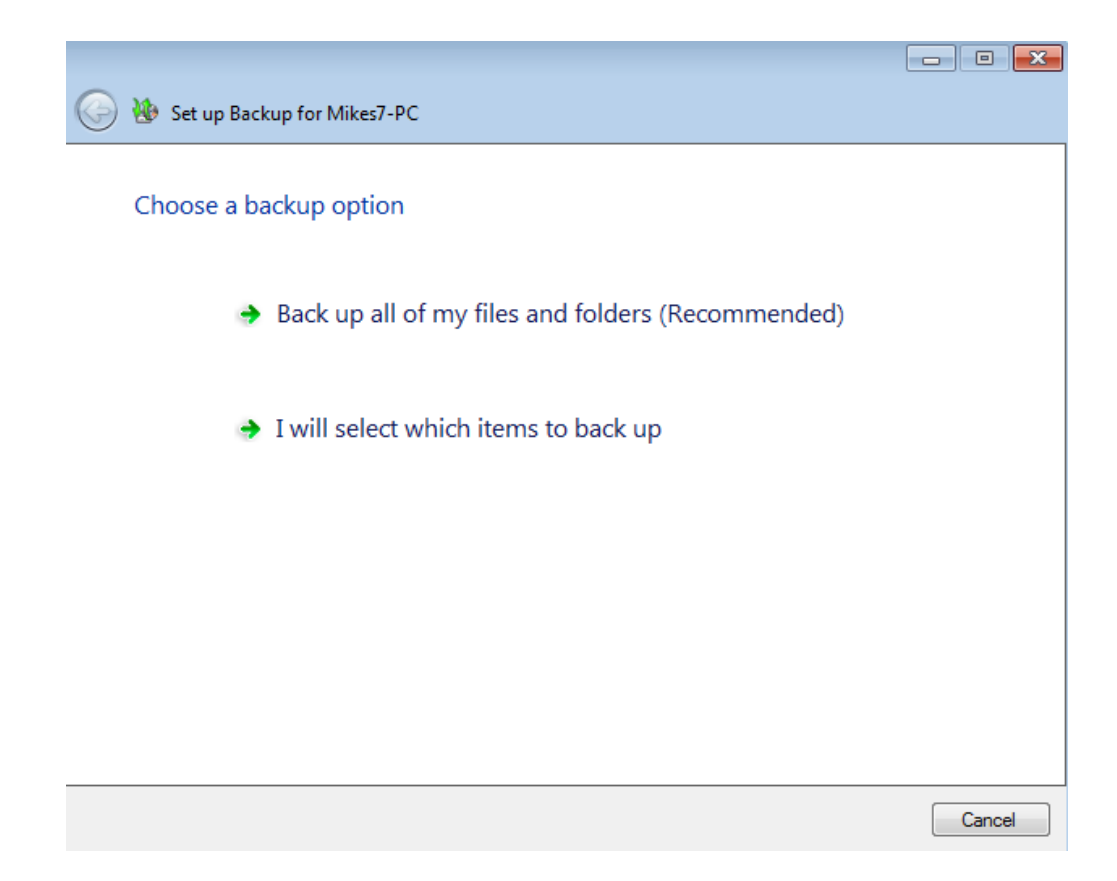

5. Confirm that you wish to backup all files on the workstation before clicking **Save changes**.

| 🚱 🐌 Set up Backup for Mikes7-PC     |                     |
|-------------------------------------|---------------------|
|                                     |                     |
| Confirm items to back up            |                     |
| Items to back up                    |                     |
| System Reserved<br>Local Disk (C:\) |                     |
|                                     |                     |
|                                     |                     |
|                                     |                     |
|                                     |                     |
|                                     |                     |
|                                     |                     |
|                                     |                     |
|                                     |                     |
|                                     |                     |
|                                     | Save changes Cancel |

6. The backups will automatically run backups at 12:00 AM and 6:00 AM.

| Set up Backup for Mikes7-PC                                                                                                    |
|----------------------------------------------------------------------------------------------------|
| The backup for Mikes7-PC was set up successfully                                                                                         |
| Your changes take effect the next time that Backup runs. Your next backup is scheduled to run on 1/11/2012 between 12:00 AM and 6:00 AM. |
|                                                                                                    |
|                                                                                                    |
|                                                                                                    |
|                                                                                                    |
|                                                                                                    |
|                                                                                                    |
| Close                                                                                                    |

7. Please note that the Dashboard tab now lists the backup as "Set up".

| Windows Storage Se    | erver 2008 R2 Dashb | board                             |                                   |           |                                                                                                    |
|-----------------------|---------------------|-----------------------------------|-----------------------------------|-----------|----------------------------------------------------------------------------------------------------|
| Home                  | Users               | Computers Sen<br>and Backup and I | er Folders<br>tard Drives Add-ins | LaCie     | Windows Storage Server 2008 R2<br>Essentials                                                                                                    |
|                       |                     |                                   |                                   |           |                                                                                                    |
| Name                  | Status              | Description                       | Backup status                     | Alerts    | Mikes7-PC Tasks                                                                                                    |
| Computers             |                     |                                   |                                   |           | View the computer properties                                                                                                    |
| Mikes7-PC             | Online              | Virtual                           | Set up                            | No alerts |                                                                                                    |
| WORKSTATION1          | Offline             | win7 vm                           | Set up                            | No alerts | 🙀 Start a backup for the computer                                                                                                    |
| Server                | Online              | My storage server                 | Successful                        | No alerts | Restore files or folders for the computer     Customize Backup for the computer     Remove the computer     Computers and Backup Tasks     Additional client computer backup tasks     Change the server password     How do I connect computers to the     server? |
| 📜 Mikes7-PC           |                     |                                   |                                   |           |                                                                                                    |
| General information   | about this compu    | ter                               |                                   |           |                                                                                                    |
| Operating System: Wi  | ndows 7 Ultimate    |                                   |                                   |           |                                                                                                    |
| System type: 32-bit O | perating System     |                                   |                                   |           |                                                                                                    |
| 3 Items               |                     |                                   |                                   |           |                                                                                                    |

### Customize an Existing Backup

#### Adjust the settings

- Launch the Dashboard from a Windows workstation on the same network as your LaCie server. Start > All Programs > Windows Home Server 2011/Windows Storage Server 2008 R2 > Windows Home Server 2011 Dashboard/Windows Storage Server 2008 R2 Dashboard.
- 2. Select the **Computers and Backup** tab.
- 3. To revise settings for an existing backup, right-click on the workstation to select **Customize Backup for the workstation**.

| 🔝 Windows Storage Ser                                  | ver 2008 R2 Dashb                 | oard                                              |                                                                                                    |                                                                                                  |                                                                                                    |
|--------------------------------------------------------|-----------------------------------|---------------------------------------------------|----------------------------------------------------------------------------------------------------|--------------------------------------------------------------------------------------------------|----------------------------------------------------------------------------------------------------|
| Home                                                   | Users                             | Computers<br>and Backup and H                     | rr Folders<br>ard Drives Add-ins                                                                        | LaCie                                                                                            | Windows Storage Server 2008<br>Esertais                                                                                                    |
|                                                        |                                   |                                                   |                                                                                                    |                                                                                                  | 🥑 No alerts 🛛 🌼 Server settings 🔞 Help                                                                                                    |
| Name                                                   | Status                            | Description                                       | Backup status                                                                                           | Alerts                                                                                           | Mikes7-PC Tasks                                                                                                    |
| Computers Mikes7-PC WORKSTATION1 Server SbigOfficePlus | Online<br>Offline<br>Online       | LaCle workstation<br>win7 vm<br>My storage server | Succes<br>Set up<br>Start a backup i<br>Succes<br>Customize Backup<br>Customize Backup<br>Remove the co | outer properties<br>or the computer<br>folders for the computer<br>up for the computer<br>mputer | <ul> <li>View the computer properties</li> <li>Start a backup for the computer</li> <li>Restore files or folders for the computer</li> <li>Customize Backup for the computer</li> <li>Remove the computer</li> <li>Computers and Backup Tasks</li> <li>Additional client computer backup tasks</li> <li>Change the server password</li> <li>How do Loopert computer to the</li> </ul> |
| j🌉 Mikes7-PC                                           |                                   |                                                   |                                                                                                    |                                                                                                  | server?                                                                                                    |
| General information a                                  | bout this compu                   | ter                                               |                                                                                                    |                                                                                                  |                                                                                                    |
| Operating System: Win<br>System type: 32-bit Op        | dows 7 Ultimate<br>erating System |                                                   |                                                                                                    |                                                                                                  |                                                                                                    |
| 3 Items                                                |                                   |                                                   |                                                                                                    |                                                                                                  |                                                                                                    |

4. To adjust the backup settings, click **Add or remove backup items**.

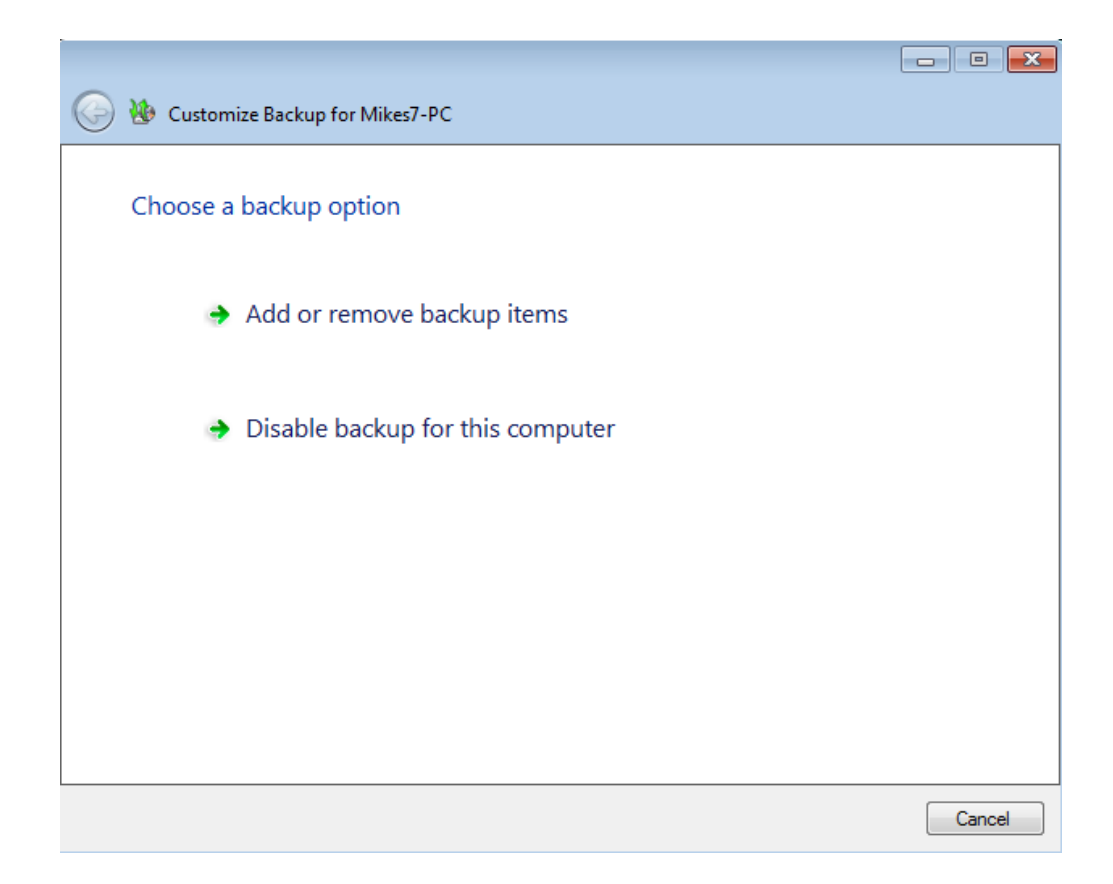

5. Customize the backup by adding or removing files from the automated backup. Click **Next** when you have finished modifying the backup.

|                                                                                      |      |       | × |
|--------------------------------------------------------------------------------------|------|-------|---|
| 🚱 🐌 Customize Backup for Mikes7-PC                                                   |      |       |   |
| Select which items to back up<br>Checked items will be backed up.<br>System Reserved |      |       |   |
| Why am I unable to select some items?                                                |      |       |   |
|                                                                                      | Next | Cance |   |

6. Confirm the changes to the backup then click **Save changes**.

| 🍃 🐌 Customize Backup for Mikes7-PC |  |
|------------------------------------|--|
|                                    |  |
| Confirm items to back up           |  |
|                                    |  |
| Items to back up                   |  |
| System Reserved                    |  |
| Local Disk (C:\)                   |  |
|                                    |  |
|                                    |  |
|                                    |  |
|                                    |  |
|                                    |  |
|                                    |  |
|                                    |  |
|                                    |  |
|                                    |  |
|                                    |  |
|                                    |  |
|                                    |  |

Save changes Cancel

7. The changes to the backup have been made. Click **Close** to exit the window.

|                                                                                                    | - • <b>×</b> |
|----------------------------------------------------------------------------------------------------|--------------|
| 🚱 🐞 Customize Backup for Mikes7-PC                                                                                                |              |
| The bardwar for Miller 7 DC was active successfully                                                                               |              |
| The backup for Mikes7-PC was set up successfully                                                                                  |              |
| Your changes take effect the next time that Backup runs. Your next backup is sched run on 1/24/2012 between 12:00 AM and 6:00 AM. | luled to     |
|                                                                                                    |              |
|                                                                                                    |              |
|                                                                                                    |              |
|                                                                                                    |              |
|                                                                                                    |              |
|                                                                                                    |              |
|                                                                                                    |              |
|                                                                                                    |              |
|                                                                                                    | Close        |
|                                                                                                    |              |
|                                                                                                    |              |
| Delete the backup                                                                                                    |              |

- Launch the Dashboard from a Windows workstation on the same network as your LaCie server. Start > All Programs > Windows Home Server 2011/Windows Storage Server 2008 R2 > Windows Home Server 2011 Dashboard/Windows Storage Server 2008 R2 Dashboard.
- 2. Select the **Computers and Backup** tab.
- 3. To delete an existing backup, right-click on the workstation to select **Customize Backup for the workstation**.

| Windows Storage Serve                                                        | er 2008 R2 Dashbo                                   | pard                                              |                                                                                |                                                                                                    |                                                                                                    |
|------------------------------------------------------------------------------|-----------------------------------------------------|---------------------------------------------------|--------------------------------------------------------------------------------|----------------------------------------------------------------------------------------------------|----------------------------------------------------------------------------------------------------|
|                                                                              | 88                                                  | Computers Servi                                   |                                                                                | LACIE                                                                                                    | Windows Storage Server 2008 R2<br>Essentials                                                                                                    |
| Home                                                                         | Users                                               | and Backup and H                                  | ard Drives Add-ins                                                             | LaCie                                                                                                    | 5big Office+                                                                                                    |
|                                                                              |                                                     |                                                   |                                                                                |                                                                                                    | 🔇 No alerts 🔌 Server settings 🔞 Help 👻                                                                                                    |
| Name                                                                         | Status                                              | Description                                       | Backup status                                                                  | Alerts                                                                                                    | Mikes7-PC Tasks                                                                                                    |
| Computers<br>WORKSTATION1<br>Server<br>Server<br>SbigOfficePlus              | Online<br>Offline<br>Online                         | LaCie workstation<br>win7 vm<br>My storage server | Succes<br>Set up<br>Set up<br>Succes<br>Succes<br>Customize B;<br>Remove the o | mputer properties<br>p for the computer<br>or folders for the computer<br>ackup for the computer<br>computer | <ul> <li>View the computer properties</li> <li>Start a backup for the computer</li> <li>Restore files or folders for the computer</li> <li>Customize Backup for the computer</li> <li>Computers and Backup Tasks</li> <li>Additional client computer backup tasks</li> <li>Change the server password</li> <li>How do I connect computers to the</li> </ul> |
| p Mikes7-PC                                                                  |                                                     |                                                   |                                                                                |                                                                                                    | server?                                                                                                    |
| General information ab<br>Operating System: Wind<br>System type: 32-bit Oper | out this compute<br>ows 7 Ultimate<br>rating System | er                                                |                                                                                |                                                                                                    |                                                                                                    |
| 3 Items                                                                      |                                                     |                                                   |                                                                                |                                                                                                    |                                                                                                    |

4. Click **Disable backup for this computer**.

5. You have the option to Keep the existing backups for this computer or Delete the existing backups

#### for this computer.

| 🚱 🚸 Customize Backup for Mikes7-PC                                  |        |
|---------------------------------------------------------------------|--------|
| You have chosen not to back up this computer                        |        |
| Fou have chosen not to back up this computer                        |        |
| What do you want to do with the existing backups for this computer? |        |
|                                                                     |        |
| Keep the existing backups for this computer                         |        |
| Reep the existing backups for this comparent                        |        |
|                                                                     |        |
| Delete the existing backups for this computer                       |        |
|                                                                     |        |
|                                                                     |        |
|                                                                     |        |
|                                                                     |        |
|                                                                     |        |
|                                                                     |        |
|                                                                     |        |
|                                                                     | Cancel |

6. Read the window carefully before selecting **Save changes**. Please note that you are about to delete the automated backup from this workstation to the server.

|                                                                                                    |     |       | × |
|----------------------------------------------------------------------------------------------------|-----|-------|---|
| 🚱 🐞 Customize Backup for Mikes7-PC                                                                                                    |     |       |   |
|                                                                                                    |     |       |   |
| Keep existing backups for this computer                                                                                                |     |       |   |
| This computer will no longer be backed up.<br>The existing backups will remain available in case you need to restore the data in them. |     |       |   |
|                                                                                                    |     |       |   |
|                                                                                                    |     |       |   |
|                                                                                                    |     |       |   |
|                                                                                                    |     |       |   |
|                                                                                                    |     |       |   |
|                                                                                                    |     |       |   |
|                                                                                                    |     |       |   |
|                                                                                                    |     |       |   |
|                                                                                                    |     |       |   |
|                                                                                                    |     |       | _ |
| Save change                                                                                                    | s C | Cance |   |

|                                                                                                    |               | x |
|----------------------------------------------------------------------------------------------------|---------------|---|
| 🚱 🚸 Customize Backup for Mikes7-PC                                                                                                    |               |   |
| Delete the evicting hadkung of this computer                                                                                                    |               |   |
| Delete the existing backups of this computer                                                                                                    |               |   |
| This computer will no longer be backed up.<br>The existing backups will be deleted the next time Cleanup runs.<br>You will not be able to restore any data for this computer. |               |   |
|                                                                                                    |               |   |
|                                                                                                    |               |   |
|                                                                                                    |               |   |
|                                                                                                    |               |   |
|                                                                                                    |               |   |
|                                                                                                    |               |   |
|                                                                                                    |               |   |
|                                                                                                    |               |   |
|                                                                                                    |               |   |
|                                                                                                    |               |   |
| Save d                                                                                                    | nanges Cancel |   |

7. The automated backup has been deleted. To protect your data, please make certain to backup your workstation.